### ➢ ArmorX Outlook DAV Plugin 安裝注意事項

#### 說明

- 1. 因 Windows 環境各異,測試期間請使用測試環境
- 2. 如無測試環境,同步前建議先將 Outlook 內的聯絡人和行事曆匯出,以確保因異常狀況導致資料遺失

| 3. Plugin | 首次輸入帳號後 | ・會詢問    | 是否要  | 「合併或刪除 | Outlook | 本地聯絡人」 | 請選 | [合併] |
|-----------|---------|---------|------|--------|---------|--------|----|------|
| 如選刪除,     | 程式會先移除( | Outlook | 本地端的 | 的聯絡人與預 | 設我的行事   | 事曆資料。  |    |      |

|        | 帳號 armorx00<br>密碼 ********** |         |                                 |                          |  |  |
|--------|------------------------------|---------|---------------------------------|--------------------------|--|--|
|        | 主機 ma1.                      | □ 啟用 SS | L 加密連線                          |                          |  |  |
| -其他 ── | 語言                           | •       | R息<br>合併或刪除 Ou<br>● 合併<br><br>僅 | tbook 本地聯絡人<br>C 删除<br>疋 |  |  |
|        |                              |         |                                 |                          |  |  |
|        |                              |         |                                 |                          |  |  |

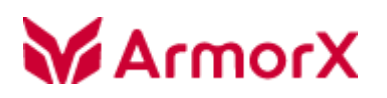

鎧睿全球科技操作手冊

Outlook 聯絡人匯出方式

1) 檔案 > 開啟\_匯入

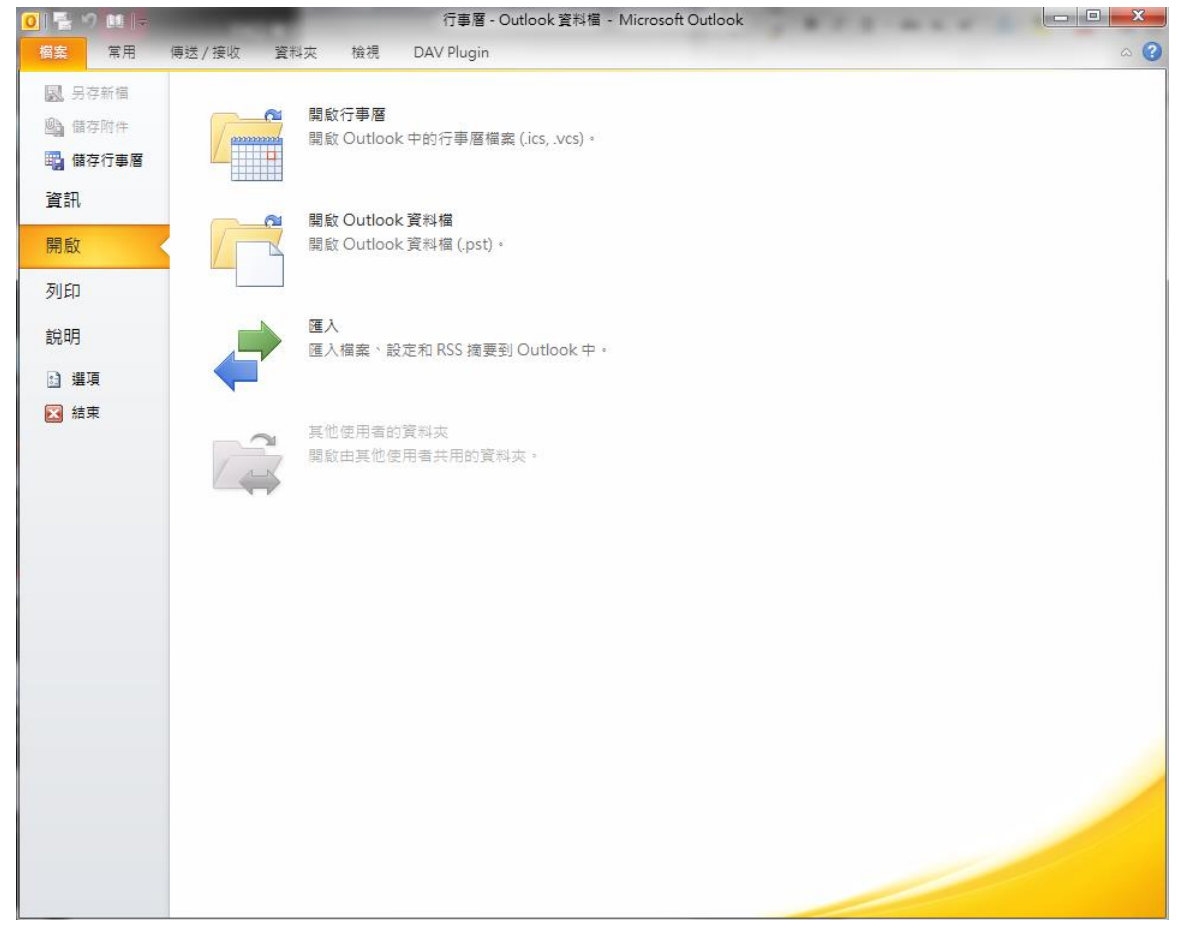

#### 鎧睿全球科技操作手冊

**ArmorX** 2) 選[匯出至檔案]後·按[下一步]

|                                         |         | X [I D]                              |                                                                |                          |                |                  |               |
|-----------------------------------------|---------|--------------------------------------|----------------------------------------------------------------|--------------------------|----------------|------------------|---------------|
| 〇 音 り 図 〒                               |         | (                                    | Dutlook Today - Mic                                            | rosoft Outlook           |                |                  |               |
| 檔案 常用 傳送/                               | 接收 資料夾  | 檢視 DAV Plug                          | jin                                                            |                          |                |                  | ۵ ()          |
|                                         | 1 h X   |                                      | 📑 移至: ?                                                        | ^ 29.26前,                | 📄 未請取/已請取      | <i>論</i> 繁轉簡     | 尋找連絡人 ▼       |
|                                         | 🎍 🍇 🏠   | □□□□□□□□□□□□□□□□□□□□□□□□□□□□□□□□□□□□ | 🙈 轉寄給經理                                                        | •                        | 分類▼            | <b>終</b> 簡轉繁     | 🔝 通訊錄         |
|                                         |         | 🙈 轉寄 🔍 🍡                             | ▲ 小組電子郵件                                                       | - ■ OneN                 | ote<br>♥ 待處理 - | 1996 中文繁簡轉換      | ▼ 篩選電子郵件 -    |
| 新增 Team                                 | nV 刪除   | 回覆                                   | 快速步驟                                                           | 6 移動                     | 櫄籖             | 中文繁簡轉換           | 尋找            |
| ▲ 我的最愛                                  |         | 2019年7月                              | 12日星期五                                                         |                          |                | 自訂 Out           | look Today(U) |
| ▶ ○ ○ ○ ○ ○ ○ ○ ○ ○ ○ ○ ○ ○ ○ ○ ○ ○ ○ ○ |         | 行业区                                  |                                                                |                          | <b>~</b> ~     | 50.04            |               |
| □ 寄件備份                                  | (M)     | 入及匯出精靈                               |                                                                |                          |                | 901 <del>1</del> |               |
| \▲/ 前川际山頭和千                             |         |                                      |                                                                |                          |                | 收件回              | E 0           |
| ▲ Outlook 資料檔                           |         |                                      | 選擇一個要執11的風<br>從 OPML 檔案匯入                                      | JNF(C):<br>RSS 摘要        |                | - 年11回<br>- 寄件画  | E O           |
| 🔂 收件匣                                   |         |                                      | 從一般摘要清單 <u>匯</u><br>從其他程式或檔案                                   | 入 RSS 摘要<br>種入           |                |                  |               |
| 🔯 草稿 [1]                                |         |                                      | 匯入 iCalendar (.ics)<br>匯入 VCARD 檔案                             | 或 vCalendar 檔案<br>(.vcf) | (.vcs) =       |                  |               |
| 高件備份                                    |         |                                      | 1 匯入網際網路郵件( 1 匯入網際網路郵件) 1 100000000000000000000000000000000000 | 帳戶設定<br>與地址              |                |                  |               |
| ☑ 删除的郵件                                 |         |                                      | · · · · · · · · · · · · · · · · · · ·                          |                          |                |                  |               |
| RSS 摘要                                  |         | _                                    | 描述                                                             |                          |                |                  |               |
| ₩ 2000 2000 2000 2000 2000 2000 2000 20 |         |                                      | 将 Outlook 資訊匯<br>用。                                            | 出至幅系,以在具                 | 他程式中使          |                  |               |
| 20 搜尋資料夾                                |         |                                      |                                                                |                          |                |                  |               |
| ⊳ u001@box-sol.com                      |         |                                      |                                                                |                          |                |                  |               |
|                                         |         |                                      | <上一步(E                                                         | B) 下一步(N) >              | 取消             |                  |               |
|                                         |         |                                      |                                                                |                          |                |                  |               |
|                                         |         |                                      |                                                                |                          |                |                  |               |
|                                         |         |                                      |                                                                |                          |                |                  |               |
|                                         |         |                                      |                                                                |                          |                |                  |               |
| 🗟 郵件                                    |         |                                      |                                                                |                          |                |                  |               |
| 行事曆                                     |         |                                      |                                                                |                          |                |                  |               |
| - ■ 連絡人                                 |         |                                      |                                                                |                          |                |                  |               |
|                                         | 2 📃 🗀 🗷 | -                                    |                                                                |                          |                |                  | Ψ.            |
| 完成                                      |         |                                      |                                                                |                          |                | 100% 😑           | · • .:        |

### XromrA 😽

鸁 RSS 摘要 词 垃圾郵件 🗟 寄件匣 🧊 搜尋資料夾 ▷ u001@box-sol.com

📄 郵件 🔢 行事暦 ■ 連絡人

完成

|                                                                                                    |                  | ••••   | •                                 |                                                                                                    |                                                       |                     |                                                                |                                 |                                                              |   |
|----------------------------------------------------------------------------------------------------|------------------|--------|-----------------------------------|----------------------------------------------------------------------------------------------------|-------------------------------------------------------|---------------------|----------------------------------------------------------------|---------------------------------|--------------------------------------------------------------|---|
| 3) 選「逗點:                                                                                            | 分隔值              | (Windo | ows)」後,                           | 按 [下一步]                                                                                                    |                                                       |                     |                                                                |                                 |                                                              |   |
| 0  🖆 🕫 💷 🗖                                                                                          |                  |        |                                   | Outlook Today - Mi                                                                                                    | crosoft                                               | Outlook             |                                                                |                                 |                                                              | 3 |
| · 備案 常用                                                                                             | 傳送 / 接收          | 資料夾    | 檢視 DAV Plug                       | gin                                                                                                    |                                                       |                     |                                                                |                                 | ۵                                                            | 3 |
| 新增電子郵件 新項目                                                                                          | <b>全</b> 新會<br>議 |        | ◎ 回覆<br>◎ 全部回覆<br>◎ 余部回覆<br>● 韩寄  | <ul> <li>Pai 移至:?</li> <li>Pai 静寄給經理</li> <li>Pai 小組電子郵件</li> </ul>                                                   | *<br>*<br>                                            | 哈 移動 ▼<br>∭ OneNote | <ul> <li>☆ 未請取/已請取</li> <li>計 分類 マ</li> <li>学 待處理 マ</li> </ul> | 简繁醇簡<br><b>終</b> 簡轉繁<br>麵中文繁簡轉換 | <ul> <li>尋找連絡人 ▼</li> <li>1 通訊錄</li> <li>▼ 篩選電子郵件</li> </ul> |   |
| 新増                                                                                                  | TeamV            | 刪除     | 回覆                                | 快速步驟                                                                                                    | G.                                                    | 移動                  | 櫄籖                                                             | 中文繁簡轉換                          | 尋找                                                           |   |
| <ul> <li>AD 取表</li> <li>○ 收件匣</li> <li>○ 寄件備份</li> <li>○ 刪除的郵件</li> </ul>                           |                  | (ME L  | 2019年7月<br><del>行東國</del><br>出至檔案 | 12日星期五                                                                                                    |                                                       |                     |                                                                | 自訂 Ou<br>郵件                     | tlook Today(U)                                               | * |
| <ul> <li>✓ Outlook 資料檔</li> <li>○ 收件匣</li> <li>○ 草稿 [1]</li> <li>○ 寄件備份</li> <li>○ 刪除的郵件</li> </ul> |                  |        |                                   | 要建立的檔案的類<br>Microsoft Access 97<br>Microsoft Excel 97-<br>Outlook 資料槽 (po<br>定位建分隔值 (Wit<br>追點分隔值 (Wit<br>追點分隔值 (Work | 텔(C):<br>-2003<br>2003<br>st)<br>S)<br>ndows)<br>⊃ws) |                     |                                                                | 收[F]<br>草稿<br>寄件[               | <u>₹</u> U<br><u>1</u><br><u>₹</u> 0                         |   |
| 亜献 228 🔊                                                                                            |                  |        |                                   |                                                                                                    |                                                       |                     |                                                                |                                 |                                                              |   |

<上一步(B) 下一步(N) > 取消

鎧睿全球科技操作手冊

100% 🖂 🗸 🗸

+

🦻 属 🗀 🗶 👻

#### 鎧睿全球科技操作手冊

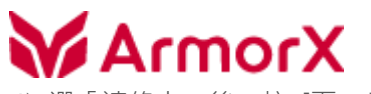

4) 選「連絡人」後·按 [下一步]

| 01 1 日 日                                                                                                    |           | 1                | Dutlook Today - M                                                 | licrosoft Outlook                                                                                         |                                                                            |                                  |                                |
|----------------------------------------------------------------------------------------------------|-----------|------------------|-------------------------------------------------------------------|----------------------------------------------------------------------------------------------------|----------------------------------------------------------------------------|----------------------------------|--------------------------------|
| <b>相案</b> 常用 傳送/接                                                                                                    | 收 資料夾 檢   | 視 DAV Plug       | jin                                                               |                                                                                                    |                                                                            |                                  | ۵ 🕜                            |
| <ul> <li>新増電子製件 新項目</li> <li>新増電子製件 新項目</li> <li>新台</li> </ul>                                                                                                    |           | 回題<br>全部回題<br>時寄 | <ul> <li>№ 移至:?</li> <li>○ 韓寄給經理</li> <li>○ 小組電子郵件</li> </ul>     | ▲<br>●<br>●<br>●<br>●<br>●<br>●<br>●<br>●<br>●<br>●<br>●<br>●<br>●<br>●<br>移動・<br>●<br>●<br>●<br>の●<br>の● | <ul> <li>☆ 未請取/已請取</li> <li>分類 -</li> <li>※ 待處理 -</li> <li>(資本)</li> </ul> | 續 繁調簡<br>線 簡調繁<br>输 中文繁簡調換       | 尋找連絡人 ▼<br>1 通訊錄<br>▼ 節選電子郵件 * |
| 新增 Teamv.                                                                                                    | ····      | 回復               | 伏迷辺察                                                              | 19 1分型                                                                                                    | (#35                                                                       | 十人家間轉換                           | 要找                             |
| ■ 3015-1822                                                                                                    |           | 2019年7月          | 12日星期五                                                            |                                                                                                    |                                                                            | 自訂 Out                           | look Today(U)                  |
| ● whree           ● 常件備份           ● 剛除的郵件           ● outlook 資料檔           ● 收件匣           ● 草稿 [1]           ● 寄牛備份           ● 剛除的郵件           ● RSS 摘要           ● 垃圾郵件           ● 提尋資料次           > u001@box-sol.com |           |                  | 選取要匯出的資料 算 位現  算 位  算 協 算 協 第 第 第 第 第 第 第 第 第 第 第 第 第 第 第 第 第 第 第 | 夾的位置(3):<br>御件<br>均連絡人<br>■<br>■<br>筒份<br>、<br>用通訊錄<br>識通訊錄<br>毒要<br>←solcom<br>(B) ) 下一步(N) >            | TA<br>E<br>T                                                               | <b>郵件</b><br>收件<br>算稿<br>寄件<br>图 |                                |
| 行事層                                                                                                    |           |                  |                                                                   |                                                                                                    |                                                                            |                                  |                                |
| <u>8</u> 連絡人                                                                                                    | 2 🖬 🖬 🗸 - |                  |                                                                   |                                                                                                    |                                                                            |                                  | -                              |
| 完成                                                                                                    |           |                  |                                                                   |                                                                                                    |                                                                            | 100% —                           |                                |

## X10m1A

5) 選擇匯出位置及命名後按 [下一步]

| <mark>0 ≣</mark> り⊔ =                                                                                                    |        | Outlook Today -                                     | Microsoft Outlook | * * * *                                                             | ***                                  |                                     |
|----------------------------------------------------------------------------------------------------|--------|-----------------------------------------------------|-------------------|---------------------------------------------------------------------|--------------------------------------|-------------------------------------|
| · 相案 常用 傳送/                                                                                                    | 接收 資料夾 | 檢視 DAV Plugin                                       |                   |                                                                     |                                      | ۵ 🕜                                 |
| 新増電子郵件 新項目     新増     董     新     新     市     新     市     新     市     市     市     市     市     市     市     市     市                  |        | <u>     四種 画 移至:?</u><br>                           | A Da 62 st . 6    | <ul> <li>未請取/已請取</li> <li>分類 ▼</li> <li>待處理 ▼</li> <li>/</li> </ul> | 简繁弱管<br>《教 簡朝繁<br>簡 中文繁簡朝換<br>中文繁簡朝換 | 尋找連絡人 ▼<br>Ш 通訊錄<br>▼ 篩選電子郵件。<br>■税 |
| ▲ 我的最愛                                                                                                    |        | D:\Users\Megan\Documents\                           | 聯絡人.CSV 瀏覽(R)     | 1775.2010                                                           | 自訂Ou                                 | tlook Today(U)                      |
| <ul> <li>○ wrrc</li> <li>○ 寄件備份</li> <li>○ 刪除的郵件</li> <li>✓ Outlook 資料檔</li> <li>○ 收件匣</li> <li>○ 並稿[1]</li> <li>○ 客生備份</li> </ul> |        |                                                     |                   |                                                                     | <b>郵件</b><br>收件匝<br>草稿<br>寄件匝        | Ξ <u>0</u><br>1<br>Ξ <u>0</u>       |
| <ul> <li>副件(病))</li> <li>副除的郵件</li> <li>RSS 摘要</li> <li>垃圾郵件</li> <li>寄件匣</li> </ul>                                               |        | 《上一步(B)】[] ◎ 瀏覽 ○ 瀏覽 ○ 點 / 總證櫃 → 文件 →               | 「一步(N) 》 取消       | <b>7 1</b>                                                          | 相量 文件                                | <b>×</b>                            |
| Lo 搜尋資料夾<br>▷ u001@box-sol.com                                                                                                    |        | 檔案名稱(N): <mark>變結人CSV</mark><br>存檔類型(T): 逗點分隔值 (Win | ndows) (*.CSV)    |                                                                     |                                      | •                                   |
| → 郵件 ○ 新件 ○ 行事層                                                                                                    |        |                                                     |                   |                                                                     |                                      |                                     |
| 臺 連絡人<br>完成                                                                                                    | 2 🖬 🖬  | 중 瀏覽資料夾(B)                                          |                   | 工具(L) 🔻 [                                                           | 確定                                   | <b>取消</b>                           |

**ArmorX** 6) 按 [完成] · 即可

| C) 322 [387-90]                                                                                                    | P 1                 | ,<br>                                 |                        |                                                         |             |                     |                                                                |                                         |                                                                                                    |
|----------------------------------------------------------------------------------------------------|---------------------|---------------------------------------|------------------------|---------------------------------------------------------|-------------|---------------------|----------------------------------------------------------------|-----------------------------------------|----------------------------------------------------------------------------------------------------|
| 0 🖆 🔊 🛄 🗸                                                                                                    |                     |                                       | (                      | Dutlook Today - Mi                                      | icrosoft    | Outlook             |                                                                |                                         |                                                                                                    |
| 檔案 常用                                                                                                    | 傳送 / 接收             | [ 資料夾                                 | 檢視 DAV Plug            | jin                                                     |             |                     |                                                                |                                         | ۵ (3)                                                                                                    |
| 新增電子郵件 新項目                                                                                                    | <b>会</b><br>新會<br>議 |                                       | ▲ 回題<br>→ 全部回題<br>→ 韓寄 | <ul> <li>移至:?</li> <li>轉寄給經理</li> <li>小組電子郵件</li> </ul> | 4<br>•<br>• | 唱 移動 ▼<br>飙 OneNote | <ul> <li>□ 未請取/已請取</li> <li>□ 分類 ~</li> <li>♥ 待處理 ~</li> </ul> | <b>綺</b> 繁轉簡<br><b>線</b> 簡轉繁<br>輪中文繁簡轉換 | <ul> <li>尋找連絡人 ▼</li> <li>1</li> <li>1</li> <li>1</li> <li>1</li> <li>3</li> <li>3</li> <li>4</li> <li>4</li> <li>5</li> <li>4</li> <li>5</li> <li>4</li> <li>5</li> <li>5</li> <li></li></ul> |
| 新增                                                                                                    | TeamV               | 刪除                                    | 回覆                     | 快速步驟                                                    | Es.         | 移動                  | 標籤                                                             | 中文繁簡轉換                                  | 尋找                                                                                                    |
| ▲ 我的最愛 风 收件匣                                                                                                    |                     |                                       | * 2019年7月              | 12日星期五                                                  |             |                     |                                                                | 自訂 Out                                  | dook Today(U)                                                                                                    |
| □ 寄件備份                                                                                                    |                     | _                                     | 行事願                    |                                                         | _           | <u>т</u> #          |                                                                | 郵件                                      |                                                                                                    |
| □ 刪除的郵件                                                                                                    |                     | ····································· | 出至檔案                   |                                                         |             |                     |                                                                | 收件團                                     | <u>E</u> 0                                                                                                    |
| ▲ Outlook 資料檔                                                                                                    |                     |                                       | ■ 公式和該約本匯4             | 4 11分面系列 人 11・分面系列 人                                    |             |                     | 200                                                            | 寄件團                                     | Ē 0                                                                                                    |
| <ul> <li>○ 收件匣</li> <li>② 草稿[1]</li> <li>○ 寄件備份</li> <li>③ 刪除的郵件</li> <li>⑤ RSS 摘要</li> <li>◎ 边级郵件</li> <li>○ 寄件匣</li> <li>○ 授尋資料夾</li> <li>&gt;&gt;&gt;&gt;&gt;&gt;&gt;&gt;&gt;&gt;&gt;&gt;&gt;&gt;&gt;&gt;&gt;&gt;&gt;&gt;&gt;&gt;&gt;&gt;&gt;&gt;&gt;&gt;&gt;&gt;&gt;&gt;</li></ul> | m                   |                                       | 可能會需要幾分鐘的              | 存間,而且無法取消。<br>< <u>↓</u> −−歩                            | B)          | 完成                  | 取)消                                                            |                                         |                                                                                                    |
|                                                                                                    | 6                   | 2 📃 🗀 🛽                               | <b>*</b>               |                                                         |             |                     |                                                                |                                         | +                                                                                                    |
| 完成                                                                                                    |                     |                                       |                        |                                                         |             |                     |                                                                | 100% 🗩                                  | · •                                                                                                    |

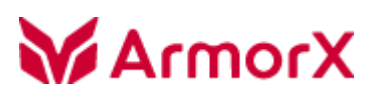

Outlook 行事曆匯出方式

#### 1) Outlook > 常用 > 行事曆

左方列表點選欲儲存的行事曆

|                                                                                                    |     |             |      | 行事曆-(    | Outlook | 資料福 | - Mi        | crosoft Ou | tlook          |            |     |       |                                                                                        |                            |              |                | ~               |
|----------------------------------------------------------------------------------------------------|-----|-------------|------|----------|---------|-----|-------------|------------|----------------|------------|-----|-------|----------------------------------------------------------------------------------------|----------------------------|--------------|----------------|-----------------|
| 福案 常用 傳送 / 接收 資料夾                                                                                                    | 檢社  | 視           | DA   | V Plugin |         |     |             |            |                |            |     |       |                                                                                        |                            |              | 0              | s 🕜             |
| 新增台道 新項目         新會 新增合道 新項目                                                                                                    | 天 今 | <b>後</b> 7  |      | 天 エ/     | F週 近    |     | 1<br>1<br>7 | 程檢視        | ●<br>開啟行調<br>・ | 事層 行事      | ₩   | 以電子   | 四日<br>四日<br>日本<br>日本<br>日本<br>日本<br>日本<br>日本<br>日本<br>日本<br>日本<br>日本<br>日本<br>日本<br>日本 | ■ 共用行事<br>■ 線上發佈<br>■ 行事層權 | ·暦<br>▼<br>限 | 尋找連絡。<br>💵 通訊翁 | 人 <b>-</b><br>長 |
| 新增 TeamVie                                                                                                    | 移至  |             | Gi - |          | 排引      | ญ   |             | E.         | Ĩ              | 理行事層       |     |       | 共                                                                                      | 用                          |              | 尋找             |                 |
| ◀ 2019年7月 ▶<br>日一二三四五六                                                                                                    | *   | 4           | Þ    | 2019     | 年7月     | 3   |             |            |                |            |     | 搜尋    | 行事層                                                                                    | (Ctrl+E)                   |              |                | ٩               |
| 30 1 2 3 4 5 6                                                                                                    |     |             | 3    | 週日       | 週       | _   |             | 週二         | , i            | 周三         |     | 週四    |                                                                                        | 週五                         |              | 週六             |                 |
| 7 8 9 10 11 12 13                                                                                                    |     |             | 6月30 | 四日 廿八    | 7月1日    | 廿九  | 2日          | Ξ+         | 3日             | 六月         | 4日  | 初二    | 5日                                                                                     | 初三                         | 6日           | 初四             | 9               |
| 14       15       16       17       18       19       20         21       22       23       24       25       26       27         28       29       30       31       1       2       3         4       5       6       7       8       9       10 |     | 6/30 - 7/5  |      |          |         |     |             |            |                |            |     |       |                                                                                        |                            |              |                |                 |
| ▲ 🔽 我的行事層                                                                                                    |     |             | 7日   | 初五       | 8日      | 初六  | 9日          | 初七         | 10日            | 初八         | 11日 | 初九    | 12日                                                                                    | 初十                         | 13日          | +-             |                 |
| <ul> <li>✓ 行事層</li> <li>□ armorx002 行事層</li> <li>▲ □ armorx001 行事層</li> </ul>                                                                                                    | _   | 7/7 - 7/12  |      |          |         |     |             |            |                |            |     |       |                                                                                        |                            |              |                |                 |
|                                                                                                    |     |             | 14日  | +_       | 15日     | +=  | 16日         | 十四         | 1/日            | +±         | 18日 | 十六    | 19日                                                                                    | +                          | 20日          | +/             |                 |
| <ul> <li>□</li></ul>                                                                                                    |     | 7/14 - 7/19 |      |          | Ţ       | m   |             |            |                | rrr        |     |       |                                                                                        |                            |              |                |                 |
| □ # 國泰金控                                                                                                    |     |             | 21日  | 十九       | 22日     | =+  | 23日         | #-         | 24日            | # <b>二</b> | 25日 | ΨΞ    | 26日                                                                                    | 廿四                         | 27日          | #3             | i               |
| □ # 國泰人壽 □ # 國泰世華銀行                                                                                                    |     | 7/21 - 7/26 |      |          | S       | ss  |             | SSS        |                |            |     |       |                                                                                        |                            |              |                |                 |
| 391t+                                                                                                    |     |             | 28日  | 廿六       | 29日     | ΨŁ  | 30日         | 廿八         | 31日            | 廿九         | 8月1 | 日 七月  | 2日                                                                                     | 初二                         | 3日           | 初日             |                 |
| <ul> <li>□□□</li> <li>□□</li> <li>□□</li> <li>□□</li> <li>□□</li> <li>□□</li> <li>□□</li> </ul>                                                                                                    | ] - | 7/28 - 8/2  |      |          |         |     |             |            |                |            |     |       |                                                                                        |                            |              |                | T               |
| 項目:4                                                                                                    |     |             |      |          |         |     |             |            |                |            |     | ⊞ ⊞ □ | 1009                                                                                   | % 🗩                        | -0           | )(             | ÷ ,;            |

2) Outlook > 檔案\_儲存行事曆

| 0<br>□ 1 号 9 11 -<br>個案 常用 | 行事層 - Outlook 資料檔 - Microsoft Outlook<br>傳送 / 接收 資料夾 檢視 DAV Plugin | ■ ■ ■ |
|----------------------------|--------------------------------------------------------------------|-------|
| 会存新檔 儲存附件 儲存行事層 資訊         | 帳戶資訊<br>無可用帳戶。歸新增電子郵件帳戶,以啟用其他功能。<br>骨新增帳戶                          |       |
| 開啟列印                       | ● 帳戶設定<br>修改此帳戶的設定並設定其他連線。<br>帳戶設定<br>▼                            |       |
| ▶ 選項<br>▶ 結束               | 信箱清除<br>清空刪除的項目和封存,以管理信箱大小。<br>清理工具                                |       |
|                            |                                                                    |       |
|                            |                                                                    |       |
|                            |                                                                    |       |

# X10mrA

3) 按 [其他選項],並自訂以下欲儲存的活動資料
日期範圍:今天、明天、今後 7 日、今後 30 日、整個行事曆、指定日期
詳細資料:僅可與會時間、有限的詳細資料、完整詳細資料
進階:包含標示為私人的項目詳細資料、在行事曆項目內包含附件

|         |                                                                                                    | 行事層 - O     | utlook 資料檔 - Microsoft Out              | tlook                                                                                                    | - Mr. 16. 16" (B)     |   |                 |
|---------|----------------------------------------------------------------------------------------------------|-------------|-----------------------------------------|----------------------------------------------------------------------------------------------------|-----------------------|---|-----------------|
| 個業      | 吊用 博选/接收 資料夾 磁視                                                                                                    | DAV Plugin  |                                         |                                                                                                    |                       |   |                 |
|         | ◎ 另存新檔                                                                                                    |             |                                         | TO 02 .                                                                                                    |                       |   | 尋找理論人 ▼         |
| 新増約會    | ●●●●■● 媒體櫃 ● 文件 ●                                                                                                    |             | 8 8 8 999 8 1                           | <ul> <li>✓</li> <li>✓</li></ul> | ,                     | ρ | Card All Rivers |
|         | 組合管理 ▼ 新増資料夾                                                                                                    | 另存新檔        |                                         |                                                                                                    | <b>x</b> 0            |   | 尋找              |
|         | O Microsoft Outlool<br>包括: 2個                                                                                                    | ↓<br>● 指定您要 | 包含的行事曆資訊。                               |                                                                                                    |                       |   |                 |
|         | ☆ 我的最愛 名稱                                                                                                    | 日期範圍        | (R): 整個行事曆                              | ,                                                                                                    |                       | B | 週六 🔺            |
|         | 🚺 下載<br>■ 言面 📰 🔒 Bluete                                                                                                    | 54          | 今天<br>明天<br>会後 7 日                      |                                                                                                    |                       |   |                 |
|         | A State Control Control Contr | c 詳細資料      | (D): 今後 30 日<br>整個行爭增                   |                                                                                                    | TA to                 |   |                 |
|         | Uropbox                                                                                                    | £1          | 指定日期                                    |                                                                                                    | J <sup>2774</sup> ± ▼ |   |                 |
| ▲▼ 我能   |                                                                                                    |             |                                         |                                                                                                    |                       |   | +-              |
| V 1     | □ ☆ 供 腔 値                                                                                                    | HERE A.     | □ 只顯示我的工作時間內                            | 的時間(₩)                                                                                                    | 設定工作時數                |   |                 |
| 🗐 arr   |                                                                                                    | 2世9日(五).    | [[]]] []] []] []] []] []] []] []] []] [ |                                                                                                    |                       |   |                 |
| a 🗖 arr | ₩ 視訊                                                                                                    |             | 包含標示為私人的項目:                             | 詳細資料<br>//                                                                                                    |                       |   |                 |
|         | ■■日                                                                                                    |             | □ 111 李盾 復日的 B B 的                      |                                                                                                    | 取消(C)                 |   | . + <u>л</u>    |
| E #     | 3.家田畦细                                                                                                    |             |                                         |                                                                                                    |                       |   |                 |
|         |                                                                                                    |             |                                         |                                                                                                    |                       |   |                 |
| = #     | ■ 電腦 ▼                                                                                                    |             |                                         |                                                                                                    |                       | E | 世五              |
| E #     | 檔案名稱(N): 我的行事層.ics                                                                                                    |             |                                         |                                                                                                    |                       | - |                 |
| . #     | 存檔類型(T): iCalendar 格式 (*.i                                                                                                    | cs)         |                                         |                                                                                                    |                       |   |                 |
|         | 我的行事曆; 2019/7<br>週天): 係可與会時間                                                                                                    | /12 (       | 其他選項(M)                                 |                                                                                                    |                       |   |                 |
| 一 對作    | 전고), 로이젖힘여며                                                                                                    |             |                                         |                                                                                                    |                       | B | 初三              |
| 行事      | ▲ 陽藏資料夾                                                                                                    |             | I                                       | [具(L) ▼ 儲存(S)                                                                                                    | 取消                    |   |                 |
| 8 連紙    |                                                                                                    | 2           |                                         |                                                                                                    |                       |   |                 |
|         | 2 🖬 🖾 💌                                                                                                    | 2           |                                         |                                                                                                    |                       |   | -               |
| 項目:4    |                                                                                                    |             |                                         |                                                                                                    | 🎟 🗖 100% 💬 —          |   |                 |

### **ArmorX** 4) 按 [確定]

| <b>T</b> ) JX |                                       |                 |                                       |          |                  |
|---------------|---------------------------------------|-----------------|---------------------------------------|----------|------------------|
| 01 🗄 🗘        |                                       |                 | 行事層 - Outlook 資料檔 - Microsoft Outlook | 11       |                  |
| 檔案            | 常用 傳送/接收 資料                           | 4夾 檢視           | DAV Plugin                            |          | ۵ 🕜              |
|               | <ul> <li>另存新檔</li> </ul>              | 5 3             |                                       | 23       | 尋找連絡人 ▼          |
| 新増約會          |                                       | 文件              | ★ 4▲ 据最文件                             | 0        | 🛄 通訊錄            |
|               |                                       | ~ ~             |                                       |          |                  |
|               | 組合管理 ▼ 新増資料次                          | 3 另             | 存新權                                   |          | 尋找               |
|               | O Microsoft Outlool                   | 文件 媒<br>包括: 2個  | 指定您要包含的行事層資訊。                         | -        | <b>ア</b><br>週六 ▲ |
|               | ☆ 我的最愛                                | 名稱              | 日期範圍(R): 整個行事曆                        |          | 日初四              |
|               |                                       | 📔 Blueto        |                                       |          |                  |
|               | ····································· | Dutloc          | 詳細資料(D): 僅可與會時間                       |          |                  |
|               | Uropbox                               | 团 我的資料          | 時間將顯示為[空閒]、[忙碌]、[暫訂] 或[不在<br>辦公室]     |          |                  |
|               |                                       |                 |                                       |          | 日 十一             |
|               | 🧊 煤體櫃                                 |                 | 只顯示我的工作時間內的時間(W) 設定工作時數               |          |                  |
| (F)           | 〕 文件                                  |                 | 進階(A): NAME                           |          |                  |
|               | ● 音樂                                  | Microsoft Out   | look                                  |          |                  |
|               |                                       | 1 A 201         | 计鉴句今你的完整行事履,句托之前的所有項日。具本仍然更句今行事履?     |          | 日十八              |
| <b></b>       |                                       | · · · ·         |                                       |          |                  |
| #             | 🜏 家用群組                                |                 | 是(Y) 否(N)                             | , II     |                  |
| = #           |                                       | 這               | <u>項資訊有幫助嗎?</u>                       |          |                  |
| E #           | 「「「「」「」「」「」」「」」                       | -               |                                       |          | 日廿五              |
|               | 檔案名稱(N): 我的行                          | 事曆.ics          |                                       |          |                  |
| <b></b> #     | 存檔類型(T): iCalend                      | dar 格式 (*.ics)  |                                       | <b></b>  |                  |
|               | 我的行事                                  | 事層; 2019/7/12 ( | 其他繼項(M)                               |          |                  |
| ● 郵件          | <u>원 고</u> ); 19                      | 1999日1999日      |                                       |          | 日 初三             |
| 1 行到          | ▲ 陽藏資料夾                               |                 | 工具(L) ▼ 儲存(S) 取消                      |          |                  |
| 8 連級          |                                       |                 |                                       |          |                  |
|               |                                       | 1/2             |                                       |          |                  |
| 道曰·4          |                                       |                 |                                       | 0        |                  |
| AH            |                                       |                 |                                       | <u> </u> | p                |

# X10mrA

5) 選儲存位置和輸入檔案名稱後,按[儲存]即可

| 0) 🔮 り<br>相案                                                       | □□ <del>-</del><br>常用 傳送/接收 ] | 行事曆 - Outlook 資<br>資料夾 檢視 DAV Plugin | 料檔 - Microsoft Outlook | 1 * 1         | 2-4-5.4              |                        |
|--------------------------------------------------------------------|-------------------------------|--------------------------------------|------------------------|---------------|----------------------|------------------------|
|                                                                    | 0 另存新檔                        | 5 8 8 8 8                            |                        |               |                      | 又 尋找連絡人 ▼ の 通知 絶       |
| 新增約會                                                               | ○○□□→煤體櫃                      | ▶ 文件 ▶                               |                        | <b>↓</b> 搜尋 3 | <del>之</del> 伊       | ₽                      |
|                                                                    | 組合管理 ▼ 新増資料                   | 科夾                                   |                        |               |                      | <ul> <li>寻找</li> </ul> |
|                                                                    | O Microsoft Outlool           | 文件 媒體櫃<br>包括: 2個位置                   |                        |               | 排列方式: 資料夾 ▼          | <u>ک</u><br>بیر        |
|                                                                    | ☆ 我的最愛                        | 名稱                                   | 修改日期                   | 類型            | 大小                   | 3 初四                   |
|                                                                    |                               | Bluetooth Exchange Folder            | 2017/9/13 下午 0         | 檔案資料夾         |                      |                        |
|                                                                    | □ 吴□<br>最近的位置                 | 🍌 Outlook 檔案                         | 2019/7/12 上午 0         | 檔案資料夾         |                      |                        |
|                                                                    | Uropbox                       | ③ 我的資料來源                             | 2017/11/27下午…          | 檔案資料夾         |                      |                        |
| ▲▼我                                                                |                               |                                      |                        |               |                      | 日 +-                   |
| <b>V</b> 7                                                         | □ 保證値<br>□ 文件                 |                                      |                        |               |                      |                        |
| 🗂 arr                                                              | → 音樂                          |                                      |                        |               |                      |                        |
| a arr                                                              | 🛃 視訊                          |                                      |                        |               |                      |                        |
|                                                                    | ■ 圖片                          |                                      |                        |               |                      |                        |
| #                                                                  | 🜏 家用群組                        |                                      |                        |               |                      |                        |
| □ #                                                                | ▲ 電腦 -                        |                                      |                        |               |                      | B ##                   |
| <b></b> #                                                          | 檔案名稱(N): 我的                   | ]行事曆.ics                             |                        |               |                      | •                      |
| E #                                                                | 存檔類型(T): iCal                 | endar 格式 (*.ics)                     |                        |               |                      | -                      |
|                                                                    | 我的;<br>僅可:                    | 行事曆; 整個行事曆; 其<br>與會時間                | 也選項(M)                 |               |                      | 日 初三                   |
| (1)<br>(1)<br>(1)<br>(1)<br>(1)<br>(1)<br>(1)<br>(1)<br>(1)<br>(1) | ● 陽藏資料夾                       |                                      | 工具(L)                  | ▼ 儲存          | E(S) 取消              |                        |
|                                                                    | 2                             | 1/2                                  |                        |               |                      |                        |
| 項目:4                                                               |                               |                                      |                        |               | <b>) 🖩 🖿 1</b> 00% 💮 |                        |